| Serviceinformation  | 2418-0142  |
|---------------------|------------|
| Gerät / Device      | Caruso Blu |
| Modul / Subassembly | Firmware   |

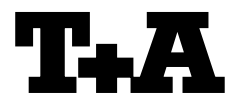

## Allgemeines

Die Firmware des Caruso Blu kann komfortabel über eine bestehende Internetverbindung aktualisiert werden.

Ab der Version **V 1.20** kann das Firmwareupdate komfortabel über das Systemmenü gestartet werden. Bei früheren Versionen (kleiner als V 1.20) kann das Update über ein Servicemenü manuell gestartet werden.

Die genaue Durchführung des Firmwareupdates ist, für die unterschiedlichen Firmwarestände, im Folgenden jeweils separat beschrieben.

Ein funktionierendes Netzwerk mit Router und ein Zugang zu einem Breitband-Internet-Anschluss müssen vorhanden und betriebsbereit sein.

#### Update der Firmware

(ab Version V 1.20)

- Schalten Sie das Gerät ein.
- Rufen Sie das Systemmenü durch Drücken der
   sys Taste auf der Gerätefront auf.
- Wählen Sie mit den A / Tasten auf der Gerätefront den Menüpunkt "Geräteinfo" aus und bestätigen Sie die Auswahl durch Druck auf die K-Taste.
- Wählen Sie mit den ▲ / ▼-Tasten auf der Gerätefront den Menüpunkt "Update" aus und bestätigen Sie die Auswahl durch Druck auf die ○κ -Taste.
- Die Auswahloption "WEB" sollte nun aktiviert (markiert) sein.
- Das Firmware Update wird durch einen Druck auf die or -Taste gestartet.
- Der aktuelle Updatefortschritt wird im Display angezeigt.
- Nachdem das Update vollständig ausgeführt wurde (Dauer bis zu 10 Minuten) schaltet das Gerät selbstständig aus und startet neu.
- Nach dem Neustart des Gerätes ist das Update abgeschlossen.
- Zur Kontrolle kann unter dem oben beschriebenen Menüpunkt "Geräteinfo" der neue Firmwarestand abgefragt werden.

## Introduction

The Caruso Blu's firmware can be updated in a convenient way by using the existing Internet connection.

Since version V 1.20, the firmware update can be started conveniently via the system menu. In earlier versions (lower than V 1.20) the update can be started manually via a service menu.

How to update the firmware, is described separately for each of the different firmware versions below.

The basic requirement is a functioning network with router and access to a broadband Internet connection; the system must be operating.

#### Updating the firmware

(since version V 1.20)

- Switch the device on.
- Call up the System menu by pressing the system button on the front panel.
- Select the menu item "Device info" with the

   ▲ / ▼ -buttons on the front panel, and
   confirm your selection by pressing the the
   → -button.
- Select the menu item "Update" with the
   / buttons on the front panel, and confirm your selection by pressing the button.
- The Select option "WEB" should now be active (highlighted).
- The firmware update can now be started by pressing the or -button.
- The screen displays the current state of progress of the update.
- Once the update has been completed (duration around ten minutes) the device automatically switches itself off and restarts.
- When the machine has restarted, the update is complete.
- To ensure that the update was successful, access the "**Device Info**" menu point mentioned above, and check the new firmware status.

# Update der Firmware

# (Version V 1.10 und niedriger)

- Schalten Sie das Gerät aus.
- Schalten Sie es wieder ein und drücken Sie anschließend innerhalb von 5 Sekunden die IIII-Taste solange, bis im Gerätedisplay das "Software Update Menü" erscheint.
- Wählen Sie mit den ▲ / ▼ -Tasten auf der Gerätefront den Menüpunkt "Update" aus und bestätigen Sie die Auswahl durch Druck auf die ○ K -Taste.
- Wählen Sie mit den ▲ / ▼ -Tasten auf der Gerätefront den Menüpunkt "Update" aus und bestätigen Sie die Auswahl durch Druck auf die ○K -Taste. Der Fokus springt nun auf die rechte Seite des Displays.
- Wählen Sie nun mit den Cursor Tasten und die Einstellung "web".
- Bestätigen Sie die Auswahl durch Druck auf die Or -Taste. Die Anzeige "start WEB Upd" sollte nun erscheinen.
- Drücken Sie erneut die OK -Taste.
   Die Meldung "start WEB Upd" sollte jetzt hell hinterlegt erscheinen.
- Das Firmware Update wird durch nochmaligen Druck auf die <u>or</u>-Taste gestartet.
- Der aktuelle Updatefortschritt wird im Display angezeigt.
- Nachdem das Update vollständig ausgeführt wurde (Dauer bis zu 10 Minuten) schaltet das Gerät selbstständig aus und startet neu.
- Nach dem Neustart des Gerätes ist das Update abgeschlossen.
- Zur Kontrolle kann unter dem oben beschriebenen Menüpunkt "Geräteinfo" der neue Firmwarestand abgefragt werden.

### Updating the firmware

(Version V 1.10 and lower)

- Switch the device off.
- Switch it on again and press within 5 seconds after power ON, the <u>Idd</u>-button on the front panel. Keep it pressed until the "*Software Update Menu*" appears on the display.
- Select the menu item "**Update**" with the ▲ / ▼ -buttons on the front panel, and confirm your selection by pressing the the ○ ► -button.
- Select the menu item "Update" with the
   I -buttons on the front panel, and confirm your selection by pressing the
   -button. The focus will now jump to the right side of the display.
- Now choose "**web**" with the **(** and **)** buttons.
- Press the <u>o</u>-button to confirm your selection. The display should now show "start WEB Upd".
- Please press the OK -button again.
   The message "start WEB Upd" should now be highlighted.
- The firmware update can now be started by pressing the **ok**-button.
- The screen displays the current state of progress of the update.
- Once the update has been completed (duration around ten minutes) the device automatically switches itself off and restarts.
- When the machine has restarted, the update is complete.
- To ensure that the update was successful, access the "**Device Info**" menu point mentioned above, and check the new firmware status.

History

Rev 1.0 initial Version

2018-06-12 (STi)